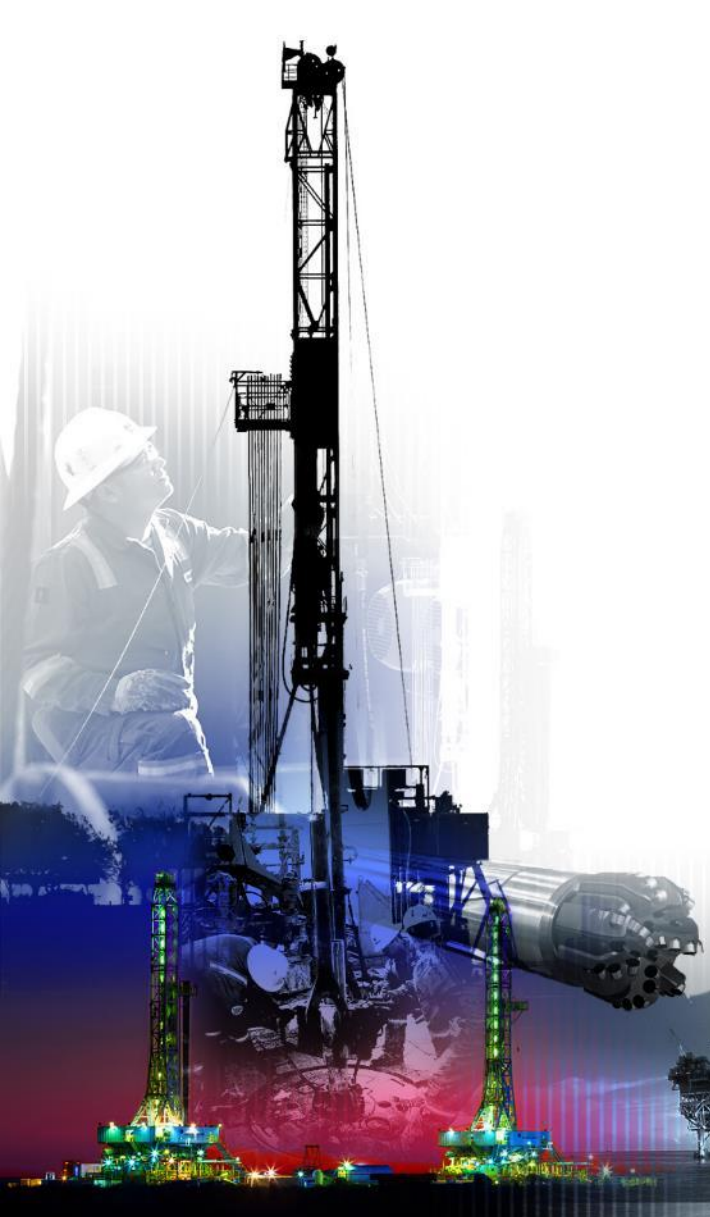

Purchase Order Request for Changes (SIR)

October 2017

Presented by:

Vendor Services, Nabors Corporate Services Vendor.services@nabors.com

O P E R ATIONS

DRILLING DRILLING SOLUTIONS EQUIPMENT NABORS

NOTE: NOTE: The Oracle Portal should only be used to access documents from NABORS COPRORATE SERVICES, NABORS ALASKA, NABORS CANADA or SANAD Operating Units. To access documents from any other Nabors entity (NLF2, Canrig etc.) the User should log in to the NSG portal.

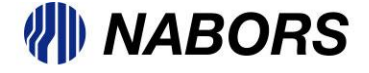

A Request for Change to a PO can be submitted after the PO has been Acknowledged (if required) in the portal. User will be able to request the following actions at the line level of the PO

- Add the vendor's item number.
- Change the price of the item.
- Change the quantity.
- Change the Promised Date.
- Request an additional line be added to the PO.

Any other changes that are required can be requested through notes to the Buyer in the field noted as Additional Change Request

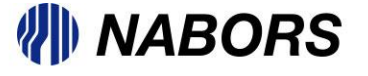

The User should access the PO through the Advanced Search option under the Nabors Procurement & Invoice Functions page.

| Oracle Application               | s Home Page                         |                                                         |                              |               |
|----------------------------------|-------------------------------------|---------------------------------------------------------|------------------------------|---------------|
| <b><i>≪</i>TIP</b> You have 1 of | open notifications in your Worklist | t. Please use the Workflow Worklist to view and re      | spond to your notifications. |               |
|                                  |                                     |                                                         |                              |               |
| Worklist                         |                                     |                                                         |                              |               |
|                                  |                                     |                                                         |                              |               |
|                                  |                                     |                                                         |                              | Full List (1) |
| Erom                             | Subject                             |                                                         |                              | Font          |
| FIOIII                           | Subject                             |                                                         |                              | Sent *        |
| THOMAS, CASEY                    | CORPORATE SERVICE - Nabor           | <u>'s Standard Purchase Order 3588720,0 requires ye</u> | <u>our acceptance</u>        | 04/07/2017    |
| ✓TIP <u>Vacation Rul</u>         | es - Redirect or auto-respond to n  | notifications.                                          |                              |               |
| ✓TIP Worklist Accel              | ess - Specify which users can view  | v and act upon your notifications.                      |                              |               |
|                                  |                                     |                                                         |                              |               |
|                                  |                                     |                                                         |                              |               |
| Navigator                        |                                     |                                                         |                              |               |
| nungutor                         |                                     |                                                         |                              |               |
|                                  |                                     |                                                         | Deveeneliee                  |               |
|                                  |                                     |                                                         | Personalize                  |               |
| NI SUPP NEC                      | <u>SOTIATIONS</u>                   | Nabors Procurement & Invoice Fun                        | ctions                       |               |
| NI SUPP NO                       | NPO USER ADM                        | Home Dage                                               |                              |               |
| DI_SUPP_PC                       | DINVOICE                            |                                                         |                              |               |
| NI SUPP PO                       | REO INVOICE                         |                                                         |                              |               |
| NI SUPP PUR                      | REO SHIP INVOICE                    |                                                         |                              |               |
|                                  | SHIP INVOICE                        |                                                         |                              |               |
| NI SUPP REC                      | ) SHIP INVOICE                      |                                                         |                              |               |
|                                  | ) LISER ADMIN                       |                                                         |                              |               |
|                                  |                                     |                                                         |                              |               |
| INI SUPP USE                     |                                     |                                                         |                              |               |

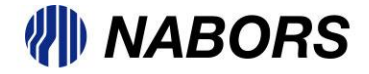

Once the User has accessed the Supplier Collaboration page the Orders tab should be selected.

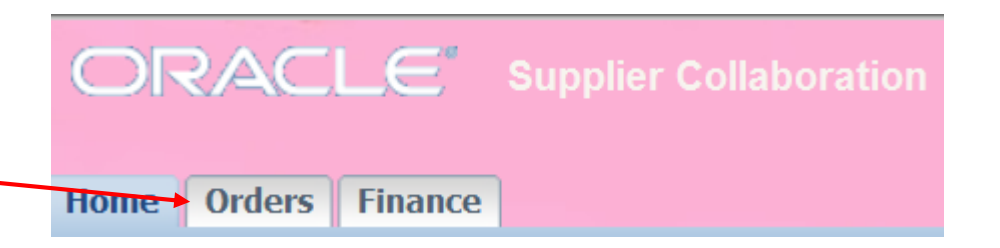

Select the Advanced Search option -

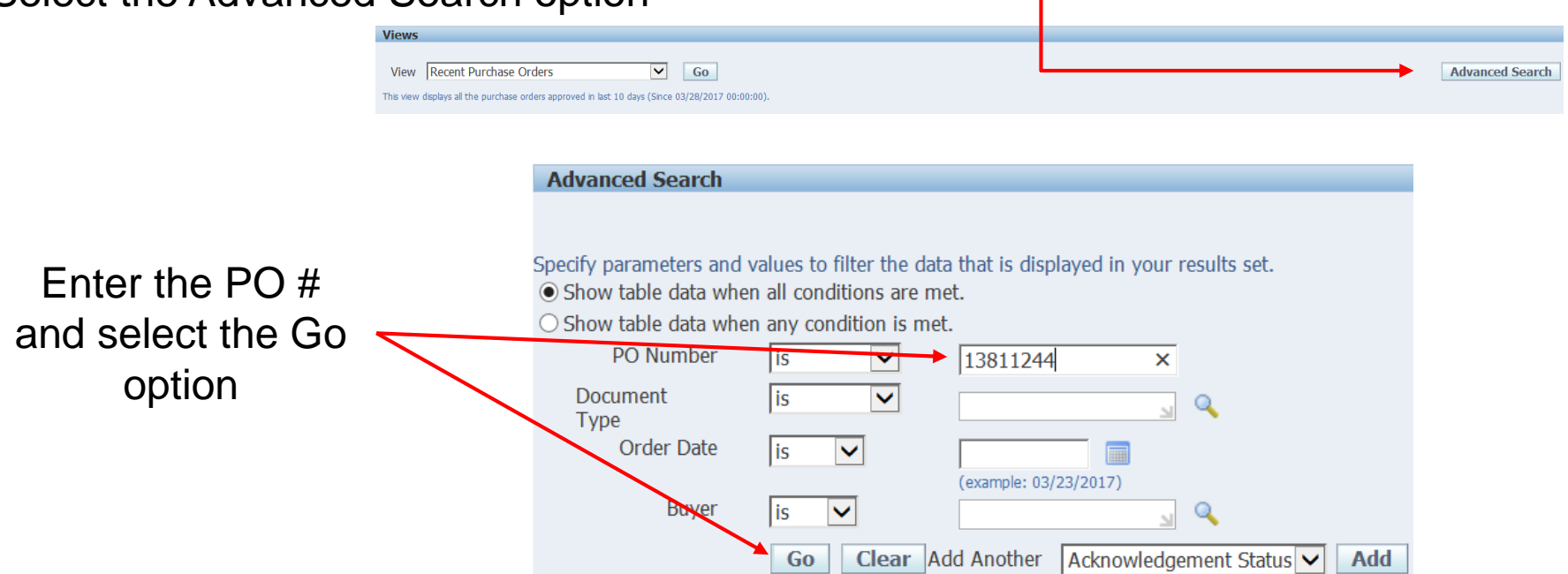

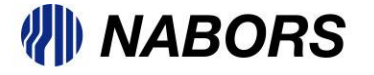

The search results screen will allow the User to select the PO Number link which will open the PO.

| Selec           | t Order:        | Ackn | owledge Request   | ,<br>Cancellatio | n Request Changes View Change History                                                                                             |                     |
|-----------------|-----------------|------|-------------------|------------------|----------------------------------------------------------------------------------------------------|---------------------|
| Select          | PO<br>t Number  | Rev  | Operating Unit    | Document<br>Type | Description                                                                                                    | Order Date          |
| 0               | <u>13811244</u> | 1    | CORPORATE_SERVICE | Standard PO      | X49 - AIRGAS - BIWEEKLY ORDER - PER CORPORATE ***SHIP<br>TO 2500 W OREGON ODESSA, TEXAS 79764***MARK ALL BOXES<br>WITH RIG X49*** | 07/08/2016 10:29:30 |
| $\overline{\ }$ | $\smile$        |      |                   |                  |                                                                                                    |                     |

Ensure that Request Changes is in the Actions field on the right side of the page and select Go

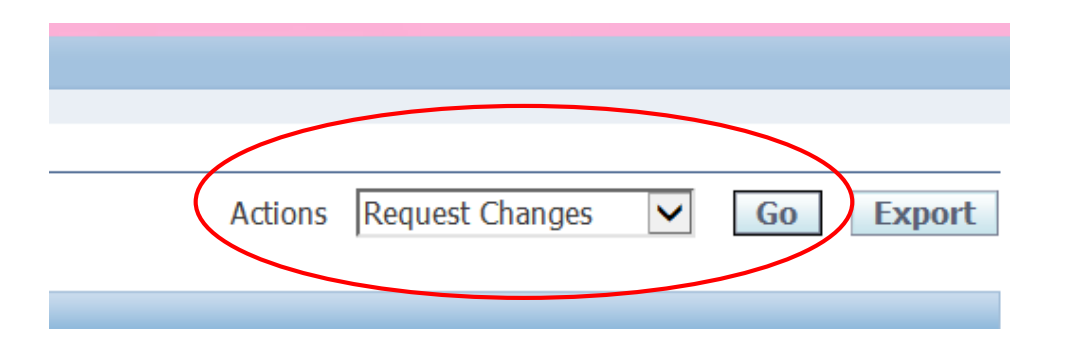

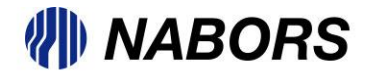

The system will open the PO document so that the User can make the necessary changes for submission to the Buyer.

| Request Changes for Standa                                                  | d Purchase Order : 13811244,1 (Total USD 1541.70)                                                                                                    |                                                                                                    |                            |                                      |              |
|-----------------------------------------------------------------------------|----------------------------------------------------------------------------------------------------|----------------------------------------------------------------------------------------------------|----------------------------|--------------------------------------|--------------|
| Currency=USD                                                                |                                                                                                    |                                                                                                    | Cancel Cancel Entire Order | Printable View View Change History E | xport Submit |
| Order Information                                                           |                                                                                                    |                                                                                                    |                            |                                      |              |
| General Information                                                         |                                                                                                    | Terms and Conditions                                                                                                    |                            | © Related Information                |              |
| Total                                                                       | 1541.70                                                                                                    | Payment Terms STD                                                                                                    |                            | Invoices                             |              |
| Supplier                                                                    | AIRGAS INC                                                                                                    | Carrier VT                                                                                                    |                            | rayments                             |              |
| Supplier Site                                                               | DFLTPO                                                                                                    | FOB DESTINATION                                                                                                    |                            |                                      |              |
| Address<br>Buyer<br>Order Date<br>Description<br>Status<br>Note to Supplier | 259 IN RADNOR CHESTER ROAD<br>RADNOR, PA 19317<br>LEPEUNE, NICHOLAS G<br>07/08/2016 10:29:30<br>X49 - AIRGAS - BIWEEKLY ORDER - PER CORPORATE<br>***SHIP TO 2500 W OREGON ODESSA, TEXAS<br>79764***MARK ALL BOXES WITH RIG X49***<br>Open | Freight Terms PREPAID &<br>INCLUDED<br>Shipping Control<br>Ship-To Address<br>Address NDTUSA - ODESSA<br>2500 W OREGON<br>ODESSA, TX 79764 |                            |                                      |              |
| Sourcing Document<br>Organization<br>Supplier Order Number                  | CORPORATE_SERVICE                                                                                                    | Bill-To Address Address Nabors Drilling Technologies                                                                                       | usa, Inc.                  |                                      |              |
| Attachments                                                                 | <u>View</u>                                                                                                    | dba Nabors Drilling USA - Ad<br>P.O. BOX 672008<br>HOUSTON, TX 77267                                                                       | CCOUNTS PAYABLE DEPARTMENT |                                      |              |
| PO Details                                                                  |                                                                                                    |                                                                                                    |                            |                                      |              |

✓TIP You can cancel the entire order or specific lines.

All trode All

TIP Click on the Show link to view shipment details of a line. To split a line into multiple delivery dates, click the split line icon of the desired row and then make changes.

| 0111       |              |         | Item              |                                                                                                    |      |        |          |             | Note to         | Contractor |        |                  | Supplier  |             |        |
|------------|--------------|---------|-------------------|----------------------------------------------------------------------------------------------------|------|--------|----------|-------------|-----------------|------------|--------|------------------|-----------|-------------|--------|
| Det        | ails Line    | Туре    | Item/Job Revision | Supplier Item Description                                                                              | UOM  | Qty Pr | ce Amour | t Delivered | Billed Supplier | Name       | Status | Global Agreement | Config ID | Attachments | Reason |
| ⊕ <u>s</u> | <u>how</u> 1 | Expense |                   | MSAA1@WHT HAT, HARD, WHITE, V-GARD, W/ RATCHET SUSPENSION, FULL BRIM<br>STYLE, SLOTTED, W/ NABORS LOGO | EACH | 5 12.  | 62.6     | 0           |                 |            | Open   |                  |           |             |        |
| ⊕ S        | <u>how</u> 2 | Expense |                   | MSAA1@YLWI<br>STYLE, NON-SLOTTED, W/ NABORS LOGO                                                       | EACH | 3 12.  | 37.5     | 6           |                 |            | Open   |                  |           |             |        |
| <u>∓ S</u> | how 3        | Expense |                   | K454514499 LINER, HARD HAT, WINTER, 325 ULTRA DETACHABLE, EAR/NECK<br>PIECE, 3 PER PACK                | EACH | 6 7.   | 47.1     | 0           |                 |            | Open   |                  |           |             |        |

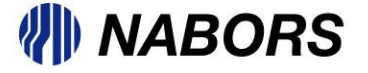

As a reminder, any changes requested through the SIR process require the User to attach confirmation (signed by a Nabors employee) that all requested changes were approved by Nabors Operations. This attachment should be done at the line level on the first line where a change is being requested. In the new Oracle portal this attachment process should be done <u>prior</u> to the User entering any changes in the available fields. *NOTE: If the attachment is not done prior to changes being entered all changes entered will be erased.* To attach a document the User should select the green plus sign in the Attachment column.

| PO De                  | ails                                                                                                    |        |                  |                |                                                |               |                    |                      |            |                          |                   |                |            |             |  |
|------------------------|----------------------------------------------------------------------------------------------------|--------|------------------|----------------|------------------------------------------------|---------------|--------------------|----------------------|------------|--------------------------|-------------------|----------------|------------|-------------|--|
| ≪TIP<br>≪TIP<br>Show A | TIP You can cancel the entire order or specific lines.<br>TIP Click on the Show link to view shipment details of a line. To split a line into multiple delivery dates, click the split line icon of the desired row and then make changes.<br>Show All Hide All |        |                  |                |                                                |               |                    |                      |            |                          |                   |                |            |             |  |
|                        |                                                                                                    | _      | Item             |                |                                                |               |                    | Not                  | e to Cor   | ntractor                 |                   | Supplier       | - /        |             |  |
| Details                | Line                                                                                                    | Type   | Item/Job Revisio | n Supplier Ite | em Description                                 | UOM Qty       | Price Amount D     | Delivered Billed Sup | oplier Nar | me Sta                   | tus Gobal Agreer  | nent Config ID | Reason     | Attachments |  |
| <u> Hide</u>           | 1                                                                                                    | MRO    | 1033820          |                | VALVE, 1" SELECTOR, 4-<br>WAY, 3000# PSL SHEAR | EACH 1        | 4000 4000.00       |                      |            | Ope                      | n <u>15005066</u> |                |            | 40          |  |
|                        |                                                                                                    |        |                  |                | SEAL TYPE                                      |               |                    |                      |            |                          |                   |                |            |             |  |
| Shipme                 | nts                                                                                                    |        |                  |                |                                                |               |                    |                      |            |                          |                   |                |            |             |  |
|                        |                                                                                                    |        |                  |                |                                                |               |                    |                      |            |                          |                   |                |            |             |  |
|                        | Sh                                                                                                    | ip-To  | Quantity         | Quantity       | Amount                                         |               |                    | Supplier Order       | Discount   | Start Er<br>Effective Ef | d<br>fective      |                |            |             |  |
| Shipme                 | nt Lo                                                                                                    | cation | n Ordered Pri    | ce Received    | Received Amount Promis                         | sed Date      | Need-By Date       | Line                 | (%)        | Date Date                | ate Status        | Attachments Sp | lit Reason | Action      |  |
| 1                      | CV                                                                                                    | VL-HOL | 1 40             | 00             | 4000.00 06/21/                                 | /2017 00:00:( | 06/21/2017 00:00:0 | 00                   |            |                          | Open              | K              |            |             |  |

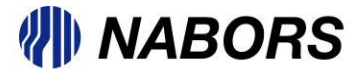

The Summary / Define Attachment screen will open and the User can select the necessary PDF document and attach to the Request for Change.

| Home Orders Finance               |                                                      |                          |
|-----------------------------------|------------------------------------------------------|--------------------------|
| Purchase Orders   Agreements      | Purchase History   RFQ                               |                          |
| Orders: Purchase Orders > View Or | der Details > Request Changes for Nabors Standard Pu | rchase Order >           |
| Add Attachment                    |                                                      |                          |
|                                   |                                                      | Cancel Add Another Apply |
| Add Desktop File/ Text/ URL 🔽     |                                                      |                          |
| Attachment Summary Informat       | ion                                                  |                          |
|                                   |                                                      |                          |
| Title                             | Justification for Request                            |                          |
| Description                       | Justification for Request                            | ~                        |
|                                   |                                                      |                          |
| Colorest                          | Marshan and                                          |                          |
| Category                          | Miscellaneous                                        |                          |
|                                   |                                                      |                          |
| Define Attachment                 |                                                      |                          |
|                                   |                                                      | -                        |
| Type 💿 File                       |                                                      | Browse                   |
| OURL                              |                                                      |                          |
| ○Text                             |                                                      |                          |
|                                   | ^                                                    |                          |
|                                   |                                                      |                          |
|                                   |                                                      |                          |
|                                   |                                                      |                          |
|                                   | ×                                                    |                          |

If you need further assistance please see the training document titled Adding An Attachment

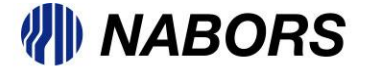

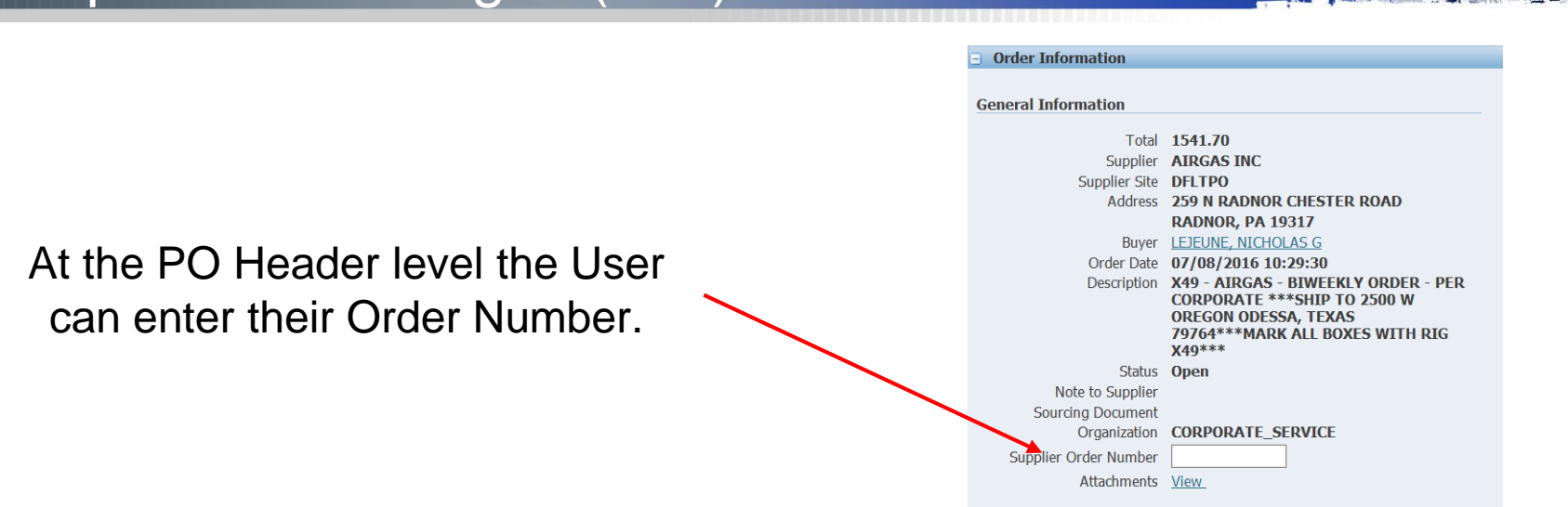

When viewing the PO Details (line level) the User will be able to change information in the Supplier Item, and Price (on non-catalog items only). **NOTE**: All changes made at the line level will require the User enter a reason for the change in the Reason column.

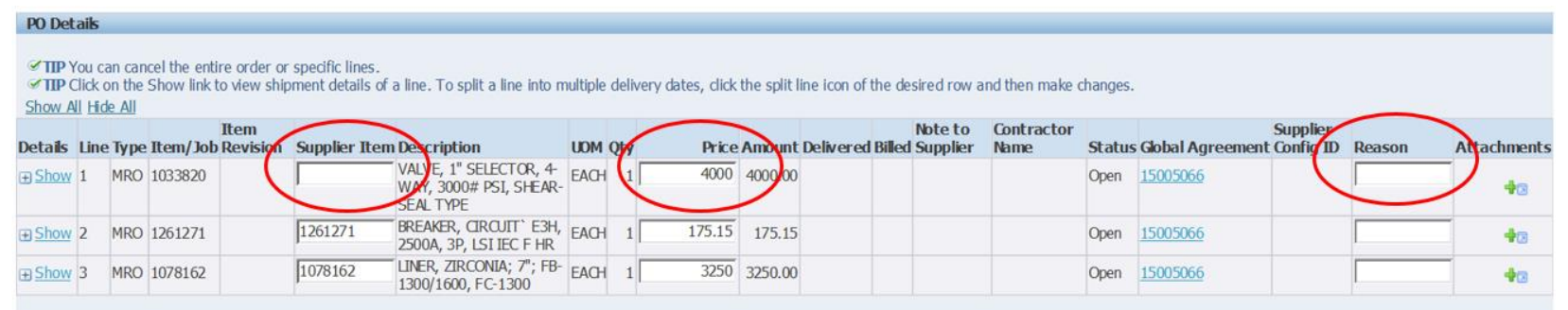

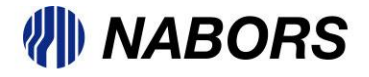

To change the Quantity Ordered or the Promise Date the User will need to select the Show option to the left of the Line Number under the Details column.

| PO Deta                                                                                                    | niks |      |          |                  |               |                                                               |      |     |        |         |           |        |                     |                    |        |                  |                       |        |             |
|----------------------------------------------------------------------------------------------------|------|------|----------|------------------|---------------|---------------------------------------------------------------|------|-----|--------|---------|-----------|--------|---------------------|--------------------|--------|------------------|-----------------------|--------|-------------|
| TIP You can cancel the entire order or specific lines.     TIP Click on the Show link to view shipment details of a line. To split a line into multiple delivery dates, click the split line icon of the desired row and then make changes.     Show All Hide All |      |      |          |                  |               |                                                               |      |     |        |         |           |        |                     |                    |        |                  |                       |        |             |
| etails I                                                                                                    | Line | Туре | Item/Job | Item<br>Revision | Supplier Item | Description                                                   | UOM  | Qty | Price  | Amount  | Delivered | Billed | Note to<br>Supplier | Contractor<br>Name | Status | Global Agreement | Supplier<br>Config ID | Reason | Attachments |
| Show 1                                                                                                    | 1    | MRO  | 1033820  |                  |               | VALVE, 1" SELECTOR, 4-<br>WAY, 3000# PSI, SHEAR-<br>SEAL TYPE | EACH | 1   | 4000   | 4000.00 |           |        |                     |                    | Open   | <u>15005066</u>  |                       |        | 40          |
| Show 2                                                                                                    | 2    | 1RO  | 1261271  |                  | 1261271       | BREAKER, CIRCUIT` E3H,<br>2500A, 3P, LSI IEC F HR             | EACH | 1   | 175.15 | 175.15  |           |        |                     |                    | Open   | 15005066         |                       |        | 43          |
| Show                                                                                                    | 3    | MRO  | 1078162  |                  | 1078162       | LINER, ZIRCONIA; 7"; FB-<br>1300/1600, FC-1300                | EACH | 1   | 3250   | 3250.00 |           |        |                     |                    | Open   | <u>15005066</u>  |                       |        | 43          |
| $\smile$                                                                                                    |      |      |          |                  |               |                                                               |      |     |        |         |           |        |                     |                    |        |                  |                       |        |             |

Selection of the Show option explodes the line allowing the User to make the required changes to the Quantity Ordered and the Promise date.

|                   |                            | <b>U</b>        |                                |                      |                          |                     |            |             |             |              |               |            |             |
|-------------------|----------------------------|-----------------|--------------------------------|----------------------|--------------------------|---------------------|------------|-------------|-------------|--------------|---------------|------------|-------------|
| PO Details        |                            |                 |                                |                      |                          |                     |            |             |             |              |               |            |             |
|                   |                            |                 |                                |                      |                          |                     |            |             |             |              |               |            |             |
|                   | cancel the entire order or | specific lines  |                                |                      |                          |                     |            |             |             |              |               |            |             |
| TIP Click on t    | the Show link to view shin | ment details of | a line. To split a line into n | multinle delivery da | tos click the solit line | icon of the desired | frow and t | hon mako ch | andes       |              |               |            |             |
| Chau All Lida A   | ule onow link to view onip | ment details of | a me. To spire a me mo n       | nurupie derivery du  | tes, enerence spire inte | neon of the desired |            | nen make en | unges.      |              |               |            |             |
| SHOW ALL FILLE A  | <u>41</u>                  |                 |                                |                      |                          |                     |            |             |             |              | a             |            |             |
|                   | Item                       |                 |                                |                      |                          | Not                 | eto Co     | ntractor    |             |              | Supplier      |            |             |
| Details Line ly   | pe Item/Job Revision       | Supplier Iten   | n Description                  | UOM Qty              | Price Amount De          | livered Billed Sup  | plier Na   | me s        | status Goba | al Agreement | t Config ID   | Reason     | Attachments |
| Hide 1 MF         | RO 1033820                 |                 | VALVE, 1" SELECTOR, 4-         | EACH 1               | 4000 4000.00             |                     |            | (           | Doen 1500   | 5066         |               |            |             |
| ·····             |                            | ,               | WAY, 3000# PSI, SHEAR-         |                      |                          |                     |            |             |             |              |               | 1          | +3          |
|                   |                            |                 | SEAL TYPE                      |                      |                          |                     |            |             |             |              |               |            |             |
| Shinments         |                            |                 |                                |                      |                          |                     |            |             |             |              |               |            |             |
| omprisento        | -                          |                 |                                |                      |                          |                     |            |             |             |              |               |            |             |
|                   |                            |                 |                                |                      |                          |                     |            | Start       | End         |              |               |            |             |
| Shin              | To Quantity                | Quantity        | Amount                         |                      |                          | Supplior Order      | Discount   | Effective   | Effoctivo   |              |               |            |             |
| Shinment Local    | tion Ordered Price         | Received I      | Received Amount Promis         | sed Date             | Need-By Date             | Line                | (%)        | Date        | Date        | Status Atta  | chments Sr    | lit Deason | Action      |
| Simplificate Eoco | Contract Contract          | Received        | Accel ed Allound Froms         | Scu Dute             | need by bate             |                     | ( 70)      | Dute        | Dute        | Status Atta  | icinicites of | a l        |             |
| 1 <u>CWL-</u>     | HOU   1 4000               |                 | 4000.00 06/21/                 | 2017 00:00:          | 06/21/2017 00:00:00      |                     |            |             |             | Open         |               | 5          | ✓           |
|                   |                            |                 |                                |                      |                          |                     |            |             |             |              |               |            |             |
|                   |                            |                 |                                |                      |                          |                     |            |             |             |              |               |            |             |

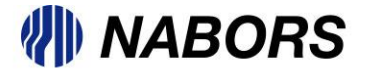

If the User has selected the Show option to change the Quantity or the Promised Date, the Reason should be entered on the exploded line, not on the original PO line. Also required is the selection of an Action. The User will need to select the Cancel or Change option on the right side of the exploded line. The selection of Cancel will indicate that the User is requesting this line be removed from the PO and selection of Change will indicate that the User is requesting the Buyer change some information on the line.

| PO Det  | ails              |                              |                         |                   |                  |                                   |                            |                                          |          |         |                |             |                    |              |                 |                            |             |                 |                            |              |           |
|---------|-------------------|------------------------------|-------------------------|-------------------|------------------|-----------------------------------|----------------------------|------------------------------------------|----------|---------|----------------|-------------|--------------------|--------------|-----------------|----------------------------|-------------|-----------------|----------------------------|--------------|-----------|
| TIP (   | 'ou ca<br>Ilick d | an can<br>on the S<br>de All | cel the en<br>Show link | tire or<br>to vie | der or<br>w ship | specific lines.<br>ment details o | f a line. T                | 'o split a <mark>line int</mark> o       | multiple | deliver | y dates, click | the split I | ine icon of the    | desire       | d row an        | nd then make (             | changes     |                 |                            |              |           |
| Details | Line              | e Type                       | Item/Jo                 | Iter<br>b Rev     | n<br>rision      | Supplier Iter                     | n Descri                   | ption                                    | UOM      | Qty     | Price          | Amount      | Delivered Bil      | No<br>led Su | te to<br>pplier | Contractor<br>Name         | Status      | s Global Agree  | Supplier<br>ement Config I | D Reason     | Attachmen |
| 3 Hide  | 1                 | MRO                          | 1033820                 |                   |                  |                                   | VALVE,<br>WAY, 3<br>SEAL T | 1" SELECTOR, 4<br>000# PSI, SHEAI<br>YPE | EACH     | 1       | 4000           | 4000.00     |                    |              |                 |                            | Open        | 15005066        |                            |              | 43        |
| hipmer  | nts               |                              |                         |                   |                  |                                   |                            |                                          |          |         |                |             |                    |              |                 |                            |             |                 |                            |              |           |
| Shipme  | Sh<br>nt Lo       | hip-To<br>ocatior            | Qua<br>n Oro            | ntity<br>lered    | Price            | Quantity<br>Received              | Amour<br>Receive           | it<br>d Amount Pron                      | ised Da  | ite     | Need-B         | y Date      | Supplier (<br>Line | Order        | Discou<br>(%)   | Start<br>Effective<br>Date | End<br>Effe | ctive<br>Status | s Attachments              | Split Reason | Action    |
| l.      | CV                | WL-HO                        | u 「                     | 1                 | 4000             |                                   |                            | 4000.00 \$/21/                           | 2017 00  | :00:00  | 06/21/20       | 017 00:00   | :00                |              |                 |                            |             | Open            |                            |              | Cancel    |
| B Show  | 2                 | MRO                          | 1261271                 |                   |                  | 1261271                           | BREAKE<br>2500A.           | ₹r, circuit` e3+<br>3p, lsi iec f hr     | H, EACH  | 1       | 175.15         | 175.15      |                    |              |                 |                            | Open        | 15005066        |                            | K            | Change    |

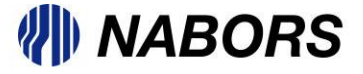

The User has the option to request that a new line be added to the PO by selecting the Add New Line button near the bottom of the page.

| Reque  | st to Add New Line | 2    |             |            |              |          |          |       |        |                |
|--------|--------------------|------|-------------|------------|--------------|----------|----------|-------|--------|----------------|
| Add    | New Line           |      |             |            |              |          |          |       |        |                |
| C - II | * Related PO       | T    | Description | * Supplier | OEM          | OEM Part | *        | *     | *      | D              |
| Select | Line               | Item | Description | Item       | Manufacturer | Number   | Quantity | Price | Reason | Buyer Response |
|        | No results found.  |      |             |            |              |          |          |       |        |                |

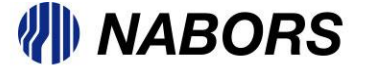

All required information is noted by an asterisk but it is recommended that all the fields be populated. *Note: The User is required to enter a comment in the Reason field.* 

| Request to Add New                 | Line         |                                               |                 |                    |                 |            |         |                 |               |
|------------------------------------|--------------|-----------------------------------------------|-----------------|--------------------|-----------------|------------|---------|-----------------|---------------|
| Delete Row(s)                      | Add New Line |                                               | $\frown$        |                    |                 |            |         |                 |               |
| * Related PO<br>Select Line        | Item         | Description                                   | * Supplier Item | OLM Manufacturer   | OEM Part Number | * Quantity | * Price | * Reason B      | uyer Response |
|                                    | J            |                                               |                 |                    |                 | ,<br>      |         |                 |               |
|                                    |              |                                               |                 |                    |                 |            |         |                 |               |
| Request to Add N                   | ew Line      |                                               |                 |                    |                 |            |         |                 |               |
| Delete Row(s) Select All Select N  | Add New Line |                                               |                 |                    |                 |            |         |                 |               |
| *<br>Related<br>Select PO Line Ite | m            | Rescription                                   | * Supplier Item | OEM Manufacturer   | EM Part Number  | * Quantity | * Price | * Reason        | Buve          |
|                                    | 00014        | BUSHING,HEX;BLACK<br>MJ,SZ 1-1/2IN X<br>1/2IN | 1000014         | A & A MANUFACTURIN | Q 1000014       | 10         | 1.00    | quest by Rig Su | pervisor      |

**Note**: The search option is available by selecting the Find icon next to the Item and OEM Manufacturer.

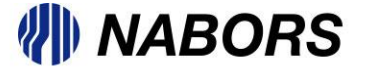

The final option available to the User is the Additional Change Requests. This is a free text field for the User to request a change not available through other options.

| PO Detail                            | ;                                   |                          |                                    |                                      |                           |                           |                   |         |           |              |            |             |        |                     |                    |        |                  |                |
|--------------------------------------|-------------------------------------|--------------------------|------------------------------------|--------------------------------------|---------------------------|---------------------------|-------------------|---------|-----------|--------------|------------|-------------|--------|---------------------|--------------------|--------|------------------|----------------|
| <b>≪TIP</b> You<br><b>≪TIP</b> Click | can car<br>con the                  | icel the en<br>Show link | tire order or sp<br>to view shipme | ecific lines.<br>ent details of a li | ne. To split a            | line into multiple delive | y dates, click tl | ne spli | it line i | con of the d | esired row | and then ma | ake ch | langes.             |                    |        |                  |                |
| Show All H                           | ide All                             |                          |                                    |                                      |                           |                           |                   |         |           |              |            |             |        |                     |                    |        |                  |                |
| Details Lin                          | e Type                              | Item/ Job                | Item<br>Revision                   | Supplier Item                        | Description               |                           |                   | UOM     | Qty       | Pric         | e Amount   | Delivered I | Billed | Note to<br>Supplier | Contractor<br>Name | Status | Global Agreement | Supplier<br>ID |
| <u> </u>                             | MRO                                 | 1033820                  |                                    |                                      | VALVE, 1" SE<br>SEAL TYPE | ELECTOR, 4-WAY, 3000≉     | PSI, SHEAR-       | Each    | 1         | 4000         | 4000.00    |             |        |                     |                    | Open   | <u>15005066</u>  |                |
| <u> </u>                             | MRO                                 | 1261271                  |                                    | 1261271                              | BREAKER, CI               | RCUIT`E3H, 2500A, 3P,     | LSI IEC F HR      | EACH    | 1         | 175.1        | 5 175.15   |             |        |                     |                    | Open   | 15005066         |                |
| <del>E Show</del> 3                  | MRO                                 | 1078162                  |                                    | 1078162                              | LINER, ZIRCO              | onia; 7"; FB-1300/1600,   | FC-1300           | EACH    | 1         | 3250         | 3250.00    |             |        |                     |                    | Open   | 15005066         |                |
| Delete<br>Select All<br>Select PO    | Row(s)<br>Select<br>ated<br>Line It | None                     | dd New Line                        | Descriptio                           | n                         | * Supplier Item           | OEM Manu          | ıfactı  | urer      | OB           | 4 Part Nu  | mber '      | * Qua  | intity              | * Price            |        | * Reason         | B              |
|                                      | <u>·</u>                            | _                        |                                    | <b>Q</b>                             |                           |                           |                   |         |           | <u> </u>     |            |             |        |                     |                    |        |                  |                |
| Additiona                            | l Chang                             | je Reque                 | sts                                |                                      |                           |                           |                   |         |           |              |            |             |        |                     |                    |        |                  |                |
| If you need<br>Additional            | l to subr<br>Changes                | nit more c               | hanges in addi                     | tion to those tha                    | t have been s             | submitted above, you car  | n specify them I  | nere    |           |              |            |             |        |                     |                    |        |                  |                |

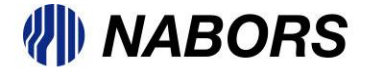

### Purchase Order Request for Changes (SIR)

Once all changes and required information have been entered or added to the PO document the User will need to submit the Request for Change by selecting the Submit button on the right side of the page.

| ORACLE                     | Supplier Collaboration                                   |                  |        | 🉃 Navigator 🔻       | 🖌 🗟 Favorites 🔻 | Home Logout H       | lelp Preferences |
|----------------------------|----------------------------------------------------------|------------------|--------|---------------------|-----------------|---------------------|------------------|
| Home Orders Finance        |                                                          |                  |        |                     |                 |                     |                  |
| Purchase Orders Agreem     | nents   Purchase History   RFQ                           |                  |        |                     |                 |                     |                  |
| Orders: Purchase Orders >  | View Order Details >                                     |                  |        |                     |                 |                     |                  |
| Request Changes for Nabors | s Standard Purchase Order : 15007147,0 (Total USD 7425.1 | 5)               |        |                     |                 |                     |                  |
| Currency=USD               |                                                          |                  | Cancel | Cancel Entire Order | Printable View  | View Change History | Equort Submit    |
| Order Information          |                                                          |                  |        |                     |                 |                     |                  |
| General Information        | al Information                                           |                  |        |                     |                 | Related Information | ion              |
| Total                      | 7425.15                                                  | Payment Terms ST | D      |                     |                 | Invoices            |                  |
| Supplier                   | TEST 5212                                                | Carrier MI       | F      |                     |                 | Payments            |                  |

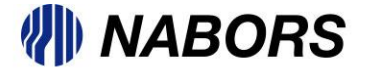